Intro

| Supervisor Sponsor Approv                                                                                                | ring a Role                            |
|----------------------------------------------------------------------------------------------------|----------------------------------------|
| Wekome to Procurement Integrated Enterprise Enviro<br>demonstration contains audio narrative. Please adj<br>accordingly. | onment (PIEE). This<br>ust your volume |
|                                                                                                    |                                        |

Supervisor Sponsor Approving a Role

Welcome to Procurement Integrated Enterprise Environment (PIEE). This demonstration contains audio narrative. Please adjust your volume accordingly.

| Step 1 |                                                                                                    |
|--------|----------------------------------------------------------------------------------------------------|
| Step 1 | Image: Second Second Secon |
|        |                                                                                                    |

This demo is an overview of the Supervisor approval process required once a user registers in PIEE. When a user completes the initial registration process an email notification will be sent to the user with the information being sent to the Supervisor/Sponsor for approval.

| tuntus Delete Archive Beply                                                                                                    | Resty Forward -                                                                                                    | WAWFJAX E                                                                                                    | To Manager -<br>Done -                                                                                                    | Maye -                                                                                                    | Mark Catego                                                       | arize Follow | Translate                       | Zosm     | Report         |   |  |     |  |
|----------------------------------------------------------------------------------------------------|----------------------------------------------------------------------------------------------------|----------------------------------------------------------------------------------------------------|----------------------------------------------------------------------------------------------------|----------------------------------------------------------------------------------------------------|-------------------------------------------------------------------|--------------|---------------------------------|----------|----------------|---|--|-----|--|
| Dalate                                                                                                    | All More -                                                                                                    | Ci Reply & Delete                                                                                                    | Create New 7                                                                                                    | <ul> <li>Actions *</li> <li>Move</li> </ul>                                                                    | Unread                                                            | Up -         | <ul> <li>D) Select *</li> </ul> | 7018     | Phishing       |   |  |     |  |
| Approve Access                                                                                                    | s Request for Demo Test                                                                                                    | ler                                                                                                    |                                                                                                    |                                                                                                    |                                                                   |              |                                 |          |                |   |  |     |  |
| Aution Name                                                                                                    |                                                                                                    |                                                                                                    |                                                                                                    |                                                                                                    |                                                                   |              |                                 |          |                |   |  | * 0 |  |
|                                                                                                    |                                                                                                    |                                                                                                    |                                                                                                    |                                                                                                    |                                                                   |              |                                 |          |                |   |  |     |  |
| This email was generated in a Ja                                                                                                    | ix TEST 5.12-2 environmen                                                                                                    | t. If you are a PRODUCTI                                                                                                    | ON user, then please igr                                                                                                    | tore it.                                                                                                    |                                                                   |              |                                 |          |                |   |  |     |  |
| Sovernment user Demo Tester I                                                                                                    | has requested access to th                                                                                                    | e following applications                                                                                                    | :                                                                                                    |                                                                                                    |                                                                   |              |                                 |          |                |   |  |     |  |
| PC - Oversight A/OPC (O-A/OPC)                                                                                                    | ) for Group: Navy, Departn                                                                                                    | nent of the                                                                                                    |                                                                                                    |                                                                                                    |                                                                   |              |                                 |          |                |   |  |     |  |
|                                                                                                    |                                                                                                    |                                                                                                    |                                                                                                    |                                                                                                    |                                                                   |              |                                 |          |                |   |  |     |  |
| four approval as the supervisor,                                                                                                    | /sponsor is required.                                                                                                    |                                                                                                    |                                                                                                    |                                                                                                    |                                                                   |              |                                 |          |                |   |  |     |  |
| fou have 72 hours, at that point                                                                                                    | t the link below will expire.                                                                                                    | If we get no response a                                                                                                    | follow up email will be                                                                                                    | sent to you with a r                                                                                           | iew link.                                                         |              |                                 |          |                |   |  |     |  |
| fou have 72 hours, at that point<br>f you do not respond to either t                                                                                                    | t the link below will expire.<br>this email or the follow up                                                                                                    | If we get no response a<br>email, Demo Tester's re                                                                                                    | follow up email will be<br>quest for access will be                                                                             | sent to you with a r<br>ejected after 10/0                                                                     | iew link.<br>V2018.                                               |              |                                 | _        |                |   |  |     |  |
| fou have 72 hours, at that point<br>f you do not respond to either t<br>Please use the link below and fo                                                                                                    | t the link below will expire.<br>this email or the follow up<br>slow the steps provided to                                                                                                    | If we get no response a<br>email, Demo Tester's re<br>approve or deny the re                                                                                                    | follow up email will be<br>quest for access will be<br>quest.                                                                   | sent to you with a r<br>rejected after 10/0                                                                    | ew Ink.<br>V2018.                                                 | 10729-05-54  | 040403100544775                 | 1        |                |   |  |     |  |
| fou have 72 hours, at that point<br>f you do not respond to either t<br>Please use the link below and fo<br>https://gator.caci.op.com/porta                                                                                                    | t the link below will expire,<br>this email or the follow up<br>blow the steps provided to<br>WapplicationApproval7em                                                                                                    | If we get no response a<br>email, Demo Tester's re-<br>approve or deny the re-<br>all-lancery78%40gmail.                                                                                                    | follow up email will be<br>quest for access will be<br>quest.<br>com&token=d9c103835                                            | sent to you with a r<br>rejected after 10/05<br>367444c97a4cbf5a                                               | ew Ink.<br>5/2018.<br>044edf2c74bar                               | 1078205255   | 1616d08a665dfcca                |          |                |   |  |     |  |
| fou have 72 hours, at that point<br>f you do not respond to either to<br>Please use the link below and fo<br>https://putor.caci-op.com/porta<br>THIS IS A SYSTEM GENERATED E                                                                                                    | t the link below will expire,<br>this email or the follow up<br>blow the stops provided to<br>aVapplicationApproval7em<br>EMAIL MESSAGE, PLEASE D                                                                                                    | If we get no response a<br>email, Demo Tester's re-<br>approve or deny the re-<br>all-lancery787640amail.<br>O NOT RESPOND TO THI                                                                                                    | follow up email will be<br>quest for access will be<br>quest.<br>com&token=d9c103835<br>S EMAL                                  | sent to you with a r<br>rejected after 10/0<br>367464c97a6cbf5a                                                | rew Ink.<br>/2018.<br>044edf2c74bar                               | 4078205455   | 1616d08a665dfcca                |          |                |   |  |     |  |
| fou have 72 hours, at that point<br>of you do not respond to either to<br>Please use the link below and fo<br><u>ittes://setor.coci.op.com/sorta</u><br>THIS IS A SYSTEM GENERATED E                                                                                                    | t the link below will expire<br>this email or the follow up<br>blow the steps provided to<br>4/applicationApproval?em<br>EMAIL MESSAGE, PLEASE D                                                                                                    | If we get no response a<br>email, Demo Tester's re-<br>approve or deny the re-<br>all-lencery78540gmal1<br>O NOT RESPOND TO THI                                                                                                    | follow up email will be<br>guest for access will be<br>quest.<br>comRtoken=d9c103835<br>S EMAL                                  | sent to you with a n<br>ajected after 10/05<br>367464c97a4cbfSa                                                | iew link.<br>5/2018.<br>044edf2c74bar                             | 140785054559 | NHSI Dianis Sufficia            | ]        |                |   |  |     |  |
| fou have 72 hours, at that point<br>of you do not respond to either to<br>Please use the link below and fo<br><u>intest/Jactor caci-on com/sorta</u><br>THIS IS A SYSTEM GENERATED E                                                                                                    | t the link below will expire<br>this email or the follow up<br>allow the steps provided to<br>al/applicationApproval7 em<br>EMAIL MESSAGE, PLEASE D                                                                                                    | If we get no response a<br>email, Demo Tester's re-<br>approve or deny the re-<br>all-lancer/18%40gmail J<br>O NOT RESPOND TO THI                                                                                                    | follow up email will be<br>guest for access will be n<br>quest,<br>comBtoken=d9c1038835<br>\$ EMAIL                             | sent to you with a n<br>agected after 10/05                                                                    | iew link.<br>5/2018.                                              | 1078505555   | 1515d08a655dfcca                |          |                |   |  |     |  |
| fou have 72 hours, at that point<br>of you do not respond to wither to<br>Please use the link below and fo<br><u>intest/faster.coci-op.com/aorta</u><br>THIS IS A SYSTEM GENERATED E                                                                                                    | I the link below will expire<br>this email or the follow up<br>silow the steps provided to<br>a/application.eproval?em<br>EMAR. MESSAGE, PLEASE D                                                                                                    | If we get no response a<br>email, Demo Tester's re<br>approve or deny the re-<br>approve or deny the re-<br>the re-<br>the re-<br>the re                                                       | follow up email will be<br>guest for access will be<br>two the access will be<br>constrained to the constant<br>s EMAIL.        | sent to you with a n<br>ejected after 10/02                                                                    | iew link.<br>5/2018.<br>044odf2c74bar                             | 4078505659   | 1515d08a655dfcca                | ]        |                | 1 |  |     |  |
| for heve 72 hours, at that point<br>fyou do not respond to either t<br>bases use the first holewand for<br>https://pater.caci-op.com/porta<br>THIS IS A SYSTEM GENERATED E                                                                                                    | the Ink below will expire<br>this email or the follow up<br>silow the steps provide the<br>dyspelication Approval from<br>CMARL MESSAGE, PLEASE D                                                                                                    | If we get no response a<br>email, Demo Tester's re<br>approve or deny the re-<br>approve or deny the re-<br>test or deny the re-<br>test or deny the re-<br>test or deny the r                                                                                                    | follow up email will be<br>quest for access will be a<br>quest.<br>com8/token=doc103885<br>5 EM4L.<br>The email s<br>approving  | sent to you with a r<br>systemed after 10/05<br>367444:5734:b159<br>seent to the us<br>the role recu           | iew link.<br>v/2018.<br>D44cdT2c74ber<br>ier's Supe               | rvisor/St    | ponsor will h                   | ove a di | irect link for |   |  |     |  |
| fou here 72 hours, at that point<br>for us don research to where the<br>Please use the Tink below and fo<br>https://sofic.coci-ac.com/orta                                                                                                    | the Ink below will expire<br>this small or the follow up<br>300 the steps provided to<br>avapelicationApproval7em<br>EMAIL MESSAGE, PLEASE D                                                                                                    | If we get no response a<br>mail, Demo Tester's re<br>approve or deny the re-<br>all-lancery78%(40gmel).<br>O NOT RESPOND TO THI                                                                                                    | followup enrall will be<br>guest for access will be a<br>quest,<br>come token-dsc (00885<br>5 EMAL.<br>The email s<br>approving | sent to you with a r<br>systemed after 10/05<br>367444:57444:57444:57<br>eent to the us<br>the role requ       | ewink.<br>//2018.<br>2046:072:74be<br>ser's Supe<br>lest.         | rvisor/Sp    | refeatesates                    | ave a di | irect link for |   |  |     |  |
| fou heve 72 hours, at thetp point<br>for use not research to either the<br>Nesses use the link holeow and fo<br>https://seloc.com/sectors/orta                                                                                                    | the link below will expire<br>this small of the follow up<br>show the steps provided to<br>alyapetication.egrowalfree<br>EMAIL MESSAGE, PLEASE D                                                                                                    | Li we get no response a<br>semal, Demo Tester's re<br>approve or demy the re<br>approve or demy the re<br>aminocery70540gmail.a<br>O NOT RESPOND TO THI                                                                                                    | follow up email will be<br>guest for access will be r<br>used:<br>constroken-stocio3355<br>5 EMAL.<br>The email s<br>approving  | sent to you with a r<br>systema after 10/03<br>367444:9734:bifse<br>sent to the us<br>the role requ            | iew Ink.<br>V2018.<br>044 <i>cdTx:74be</i><br>ier's Supe<br>iest. | rvisor/St    | roffol@a65stfrca                | ove a di | irect link for |   |  |     |  |
| fou have 72 hours, at http:point<br>fyrou do not respond to either the<br>Please use the link below and fo<br>http://failer.com/action/conta-<br>inter/failer.com/action/conta-<br>tions/showshowshowshowshowshowshowshowshowshow                                                                                                    | the link below will expert<br>the main of the follow up<br>slow the steps provided to<br><i>WoodbattonGeronalTem</i><br>EXMAN, MESSAGE, PLEASE D                                                                                                    | Li we get no response y<br>mem. Demo Tester's re<br>approve or deny the re-<br>aplencery 70%40pmal.                                                                                                    | follow up email will be<br>jupist for access will be o<br>upst:<br>comminuter doc 103855<br>5 EMML.<br>The email s<br>approving | sent to you with a r<br>systema after 10/03<br>367444:9734:bifse<br>sent to the us<br>the role requ            | ewink.<br>////////////////////////////////////                    | rvisor/St    | ponsor will h                   | ove a di | irect link for |   |  |     |  |
| for have 72 hours, at their point<br>fragment on the first holdow and for<br>these stars of the first holdow and for<br>these stars of the first holdow and for<br>these stars of the first holdow and for<br>these is a system General to be                                                                                                    | the link below will expert<br>the link follow up will be a set of the link of the link of the                                  | Li we get no response to<br>email. Demo Testion of the<br>approve or deny the re-<br>approve or deny the re-<br>approve or deny the re-<br>approve of deny the re-<br>approve of deny the re-<br>approve of deny the re-<br>approve of deny the re-<br>approve of deny the re-<br>approve of deny the re-<br>prove of deny the re-<br>deny the re-<br>transmission of the re-<br>deny the re-<br>sponse of the re-<br>deny the re-<br>deny the re | follow up email will be<br>guest for access will be of<br>upst.<br>comBioken-disc103835<br>5 EMAL.<br>The email 5<br>approving  | sent to you with a r<br>ejected after 10/05<br>367444:5744:bf5v<br>sent to the us<br>the role requ             | ewink.<br>////////////////////////////////////                    | rvisor/Sp    | ponsor will h                   | ave a di | irect link for |   |  |     |  |
| You have 2 you have seen to be seen as the seen of the seen of the | the link below will expert<br>the main of the follow up<br>allow the steps provided to<br>allow the steps provided to<br>all pack and the steps of the step<br>allow the steps of the step of the step<br>that the step of the step of the step of the step<br>that the step of the step of the step of the step of the<br>step of the step of the step of the step of the step of the<br>step of the step of the step of the step of the step of the<br>step of the step of the step of the step of the step of the<br>step of the step of the step of the step of the step of the step of the<br>step of the step of the ste | If we get no response y<br>metal. Durno Testin's re-<br>approve or deny the re-<br>approve or deny the re-<br>al-linecery 70%-00mmetal<br>or NOT RESPOND TO THE                                                                                                    | follow up email will be<br>just for access will be n<br>user.<br>constroismedse (03835<br>5 EMAL.<br>The email s<br>approving   | een to you with a ray<br>eyected after 10/05/2000<br>2007444-0724-05/2000<br>Seent to the use<br>the role requ | ew Ink.<br>904 <del>4017x745e</del><br>eer's Supe<br>lest.        | rvisor/Sp    | ponsor will ha                  | ave a di | irect link for |   |  |     |  |

The email sent to the user's Supervisor/Sponsor will have a direct link for approving the role request.

# Step 3

| Te: Please review the applicant's inform<br>justification, is accurate. Then click the Se | mation and verify that the justification is complete and valid<br>utmit button. | If it is not, additional information may be added in the text bo | ox below. Once you have finished, check the bo | or saying you approve the user and agree that the justification | n, including any supplemental |
|-------------------------------------------------------------------------------------------|---------------------------------------------------------------------------------|------------------------------------------------------------------|------------------------------------------------|-----------------------------------------------------------------|-------------------------------|
| Applicant Requesting Access - De                                                          | mo Tester                                                                       |                                                                  |                                                |                                                                 | Q View Account Justification  |
| Email                                                                                     | ter inglast on th                                                               |                                                                  |                                                |                                                                 |                               |
| Organization                                                                              | DCMA                                                                            |                                                                  |                                                |                                                                 |                               |
| Job Title                                                                                 | Correctional Institution Administration                                         |                                                                  |                                                |                                                                 |                               |
| Commercial Telephone                                                                      | 9045961000                                                                      | Mob                                                              | ile Telephone                                  |                                                                 |                               |
| Grade/Rank                                                                                | Top                                                                             |                                                                  |                                                |                                                                 |                               |
| Citizenship                                                                               | US                                                                              | Desi                                                             | gnation                                        | MILITARY                                                        |                               |
| Approve or Relect the requested                                                           | roles based on the justification supplied.                                      |                                                                  |                                                |                                                                 |                               |
| Click the "View" lick under "Additio                                                      | nal Information" to view each role's instification will                         | any other additional information for the role                    |                                                |                                                                 |                               |
| Citok the view link order Additio                                                         | starmornacion to view each ofe sjuscification ave                               | Capiter additional monitor the role.                             |                                                |                                                                 |                               |
| Independent Role Approvals                                                                |                                                                                 |                                                                  | _                                              |                                                                 |                               |
|                                                                                           |                                                                                 |                                                                  |                                                |                                                                 |                               |
| Application                                                                               | Role                                                                            | Group Name                                                       | Location Code/Extension                        | Additional Information                                          | Action                        |
| PC   JAM   PBIS   BANKS                                                                   | Coop Oversight A/OPC (O-A/OPC)                                                  | Navy, Department of the                                          |                                                | Q View                                                          |                               |
|                                                                                           |                                                                                 |                                                                  |                                                |                                                                 | Appove                        |
|                                                                                           |                                                                                 |                                                                  |                                                |                                                                 | Reject                        |
| Rep 2 (Optional) Enter additional justifica                                               | tion for the approval of the roles above.                                       |                                                                  |                                                |                                                                 |                               |
| dditional Justification if Needed                                                         |                                                                                 |                                                                  |                                                |                                                                 |                               |
|                                                                                           |                                                                                 |                                                                  |                                                |                                                                 |                               |
|                                                                                           |                                                                                 |                                                                  |                                                |                                                                 |                               |
|                                                                                           | After revie                                                                     | wing the information Supervisor/Spon                             | sor will Approve/Deny                          |                                                                 |                               |
|                                                                                           | the reques                                                                      | t from the action dropdown.                                      |                                                |                                                                 |                               |
| step3 Check the box to Indicate you co                                                    | risent with what has been requeste                                              |                                                                  |                                                |                                                                 |                               |
| Check this box to indicate that you ha                                                    | ave read the user's justification for access, and you the                       | refore approve/reject the user's request. Then click th          | e Submit button to digitally sign this form    | n.                                                              |                               |
| Step 4 Click "Submit" to submit the requ                                                  | uest approval and digitally sign this form in agreemen                          | CAC Helpt                                                        |                                                |                                                                 |                               |
|                                                                                           | _                                                                               |                                                                  |                                                |                                                                 |                               |
| Submit O Cancel OF                                                                        | felp                                                                            |                                                                  |                                                |                                                                 |                               |
|                                                                                           |                                                                                 |                                                                  |                                                |                                                                 |                               |

After reviewing the information Supervisor/Sponsor will Approve/Deny the request from the action dropdown.

| Tee: Please review the applicant's in<br>Justification, is accurate. Then click th                                                                                                    | formation and verify that the justification is complete and valid. If i<br>e Submit button.                                                                                                    | t is not, additional information may be added in the text b                                                   | ox below. Once you have finished, check the box sayin      | g you approve the user and agree that the just Ho | ation, including any supplemental |
|----------------------------------------------------------------------------------------------------|----------------------------------------------------------------------------------------------------|----------------------------------------------------------------------------------------------------|------------------------------------------------------------|---------------------------------------------------|-----------------------------------|
| Applicant Requesting Access -                                                                                                    | Demo Tester                                                                                                    |                                                                                                    |                                                            |                                                   | Q View Account Justification      |
| Email                                                                                                    | Territory Control of Control of C |                                                                                                    |                                                            |                                                   |                                   |
| Organization                                                                                                    | DCMA                                                                                                    |                                                                                                    |                                                            |                                                   |                                   |
| Job Title                                                                                                    | Correctional Institution Administration                                                                                                    |                                                                                                    |                                                            |                                                   |                                   |
| Commercial Telephone                                                                                                    | 9045961000                                                                                                    | Mot                                                                                                    | ile Telephone                                              |                                                   |                                   |
| Grade/Rank                                                                                                    | Top                                                                                                    |                                                                                                    |                                                            |                                                   |                                   |
| Citizenship                                                                                                    | US                                                                                                    | Desi                                                                                                    | gnation                                                    | MILITARY                                          |                                   |
| 2009 1 Approve or Reject the request<br>The Click the "View" link under "Add<br>Independent Role Approvals                                                                                                    | ted roles based on the justification supplied.<br>Itional Information" to view each role's justification and an                                                                                                    | y other additional information for the role.                                                                  |                                                            |                                                   |                                   |
|                                                                                                    |                                                                                                    |                                                                                                    |                                                            |                                                   |                                   |
| Application                                                                                                    | Role                                                                                                    | Group Name                                                                                                    | Location Code/Extension                                    | Additional Information                            | Action                            |
| Application<br>PC   JAM   PBIS   BANKS                                                                                                    | Role Group Oversight A/OPC (O-A/OPC)                                                                                                    | Group Name<br>Navy, Department of the                                                                         | Location Code/Extension                                    | Additional Information                            | Action v                          |
| Application<br>PC   JAM   PBIS   BANKS<br>SYE2 DEVINENCE   Enter additional Justificational Justificational Medide<br>Additional Austification if Needed<br>Needs for testings-                                          | Role Oversight A/OPC (0-A/OPC) Introduce for the suproval of the reles sloves. Enter read                                                                                                    | Group Name<br>Navy, Department of the<br>er Additional Justifications and check<br>the user's Justifications. | Location Code/Extension                                    | Additional Information                            | Action<br>Approve V               |
| Application<br>PC   JAM   PBIS   BANKS<br>PVP 20040001   Color Additional Joint<br>Additional Austrication of Needed<br>Needs for testing:<br>PVP Check the box to indicate you<br>94 Check this box to indicate has you | Role  Teaching Oversight ACDC (D.ALOPC)  Itation for the approval of the roles shown  Convert with what has been requested and the justification for acces, and you there                                                                                                    | Group Name<br>Navy, Department of the<br>rr Additional Justifications and check<br>the user's Justifications. | Location Code/Extension k the box indicating that you have | Additional Information                            | Action<br>Approve                 |

Enter Additional Justifications and check the box indicating that you have read the user's Justifications. Click the Submit button.

#### Step 5

|                                 |                                                                             | ·                                                                                                    |                                                                                    |                                                                         |                                                                 |
|---------------------------------|-----------------------------------------------------------------------------|----------------------------------------------------------------------------------------------------|------------------------------------------------------------------------------------|-------------------------------------------------------------------------|-----------------------------------------------------------------|
| pproval/Denial for Applic       | ation Request                                                               |                                                                                                    |                                                                                    |                                                                         |                                                                 |
| The ass review the app          | plcant's information and verify that the justification                      | on is complete and valid. If it is not, additional information may t                                                                                                    | be added in the text box below. Once you have finished, check the box saying you a | approve the user and agree that the justification, including any supple | mental justification, is accurate. Then click the Submit buffor |
| 1 Applicant Requesting          | Access - Demo Builder                                                       |                                                                                                    |                                                                                    |                                                                         |                                                                 |
| Email<br>Organization           |                                                                             | (Barrison)                                                                                                    |                                                                                    |                                                                         |                                                                 |
| Commercial Telephone            | 110                                                                         | 1111111111                                                                                                    | Mobile Telephone                                                                   | 90455555555                                                             |                                                                 |
| Grado/Rank<br>Citizenship       |                                                                             | US                                                                                                    | Designation                                                                        | CONTRACTOR                                                              |                                                                 |
| will Verify the contract in     | formation entered by the user, and make a                                   | ny necessary moodifications.                                                                                                    |                                                                                    |                                                                         |                                                                 |
| Contract Instrument Det         | ain                                                                         |                                                                                                    |                                                                                    |                                                                         |                                                                 |
| Contract Number Type            |                                                                             | Contract Number                                                                                                    | Delivery Order Number                                                              | Contract Exp                                                            | iration Date                                                    |
| International Agreeme           | nt                                                                          | v 1234567890123                                                                                                    | 10011                                                                              | 2018/03/05                                                              |                                                                 |
| Click the "View" lin            |                                                                             |                                                                                                    |                                                                                    |                                                                         |                                                                 |
| Independent Role Ap             | ik under "Additional Information" to v<br>provals<br>Role                   | view each role's justification and any other additi<br>Group Name                                                                                                    | ional Information for the role.                                                    | Additional Information                                                  | Action                                                          |
| Application<br>WAWF             | k under "Additional Information" to s<br>provails<br>Role<br>IGT Originator | view each role's justification and any other additi<br>Group Name<br>DCMA LOS ANGELES                                                                                                    | Ional Information for the role.                                                    | Additional Information                                                  | Action                                                          |
| Application<br>WAWF             | rvisor/Sponsor will                                                         | view each role's justification and any other soldti<br>Group Name<br>DCMA LOS ANGELES<br>be able to update the Con                                                                                                    | Incution Code/Extension<br>S0312A-NA<br>tract Instrument Details entered           | Additional Information<br>Q.View<br>by the user during registrati       | Action<br>Asprove<br>Roject                                     |
| Application<br>WAWF<br>The Supe | Role<br>IGT Ortginator<br><b>rvisor/Sponsor</b> will                        | view each role's justification and any other addition of any other addition of any other addition of the addition of the addit | Lection Code/Extension<br>505122/NA                                                | Additional Information<br>Q <sub>v/der</sub>                            | Action<br>Approve<br>Reject                                     |

The Supervisor/Sponsor will be able to update the Contract Instrument Details entered by the user during registration.

| Approval/Denial for Application Requ                                                   | uest                                                 |                                                                              |                                                                                                   |                                                                  |                                                  |
|----------------------------------------------------------------------------------------|------------------------------------------------------|------------------------------------------------------------------------------|---------------------------------------------------------------------------------------------------|------------------------------------------------------------------|--------------------------------------------------|
| Please review the applicant's info<br>justification, is accurate. Then click the S     | rmation and verify that the j<br>Submit button.      | ustification is complete and valid. If it is                                 | not, additional information may be added in the text box below. Once you have                     | finished, check the box saying you approve the user and agree th | at the justification, including any supplemental |
| 1 Applicant Requesting Access -                                                        | Demo Builder                                         |                                                                              |                                                                                                   |                                                                  | Q View Account Justification                     |
| Email<br>Organization<br>Job Title<br>Commercial Telephone<br>GradeRank<br>Citizenshin | DCMA<br>Title<br>Rank                                | 00000000                                                                     | Mobile Telephone<br>Devication                                                                    | CAVELAN                                                          |                                                  |
| Step 1 Approve or Reject the requester                                                 | d profile modifications.                             |                                                                              | -                                                                                                 |                                                                  |                                                  |
| Profile Modification                                                                   |                                                      |                                                                              |                                                                                                   |                                                                  |                                                  |
| Modifications:<br>Organization updated from Air Force                                  | to DCMA.                                             |                                                                              |                                                                                                   |                                                                  | Approve<br>Reject                                |
| Step 2 (Optional) Enter additional justifica                                           | ation for the approval of                            | the roles above.                                                             |                                                                                                   |                                                                  |                                                  |
| Additional Justification if Needed                                                     | If the user h<br>the ability to                      | nas made any modificat<br>p <b>approve/reject</b> that I                     | tions to their profile, that requires approval, th<br>here.                                       | ne Supervisor/Sponsor will have                                  |                                                  |
| Step 3 Check the box to indicate you of                                                | onsent with what has be<br>ave read the user's justi | en requested and the justification s<br>fication for access, and you therefo | upplied is accurate.<br>re approve/reject the user's request. Then click the Submit button to dig | gitally sign this form.                                          |                                                  |
| Step 4 Cilck "Submit" to submit the req                                                | uest approval and digita                             | lly sign this form in agreement.                                             | Clinica?                                                                                          |                                                                  |                                                  |

If the user has made any modifications to their profile, that requires approval, the Supervisor/Sponsor will have the ability to approve/reject that here.

# Step 7

| GAM Role Approvals Overall Action App                                          |                                                                                                    |                                                                                               |                                                                                |  |  |
|--------------------------------------------------------------------------------|----------------------------------------------------------------------------------------------------|-----------------------------------------------------------------------------------------------|--------------------------------------------------------------------------------|--|--|
| Application                                                                    | Role                                                                                                    | Group Name                                                                                    | Additional Information                                                         |  |  |
| PIEE                                                                           | Admin Government Administrator                                                                                                    | HURLBURT                                                                                      | Q <u>View</u>                                                                  |  |  |
| Government/Co                                                                  | ntractor Admin Appointment Letter                                                                                                    |                                                                                               |                                                                                |  |  |
| 3. You accep<br>Business Pro<br>4. You are re<br>a. Esta<br>b. Acti<br>c. Esta | the GAM role as a trusted agent for your agency. You will comply will gram Office.     sponsible f     lith add to be the set of the set of the set o | n the Supervisor will be required to a                                                        | ons performed in support of your agency and the WAWF e-                        |  |  |
|                                                                                | GAM activating another GAM must maintain an appointment letter                                                                                                    | for the new GAM.                                                                              | at which the user needs).                                                      |  |  |
| d. Any<br>5. When det<br>6. As a GAM<br>compliance                             | ermining privileges and profiles, you will comply with the principle of<br>you will verify the identity of an individual by validating the access ag<br>vith the WAWF e-Business Suite access control policy along with add                                                                                                    | pproval process within the WAWF e-Business<br>fitional access control guidance issued by your | Suite. In addition, you are responsible for ensuring<br>Agency and/or Service. |  |  |

If the user is requesting a new GAM role, then the Supervisor will be required to approve/reject their GAM Appointment Letter.

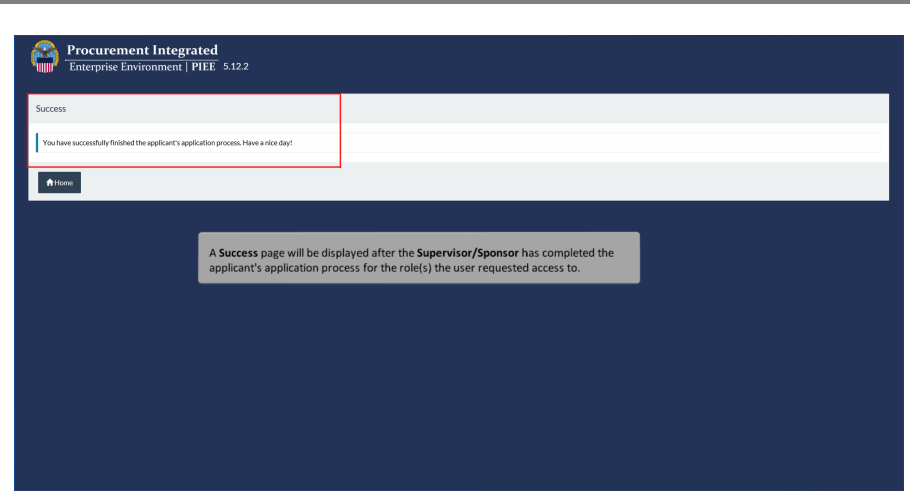

A Success page will be displayed after the Supervisor/Sponsor has completed the applicant's application process for the role(s) the user requested access to.

#### Step 9

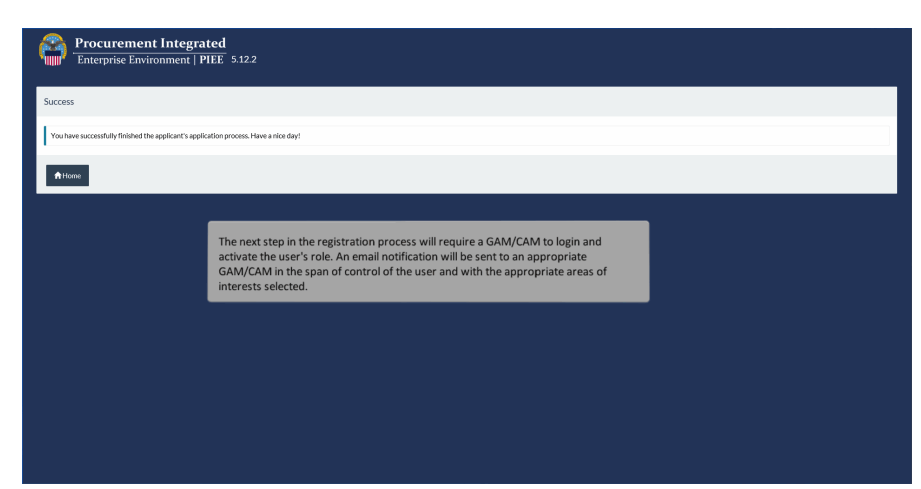

The next step in the registration process will require a GAM/CAM to login and activate the user's role. An email notification will be sent to an appropriate GAM/CAM in the span of control of the user and with the appropriate areas of interests selected.

# End

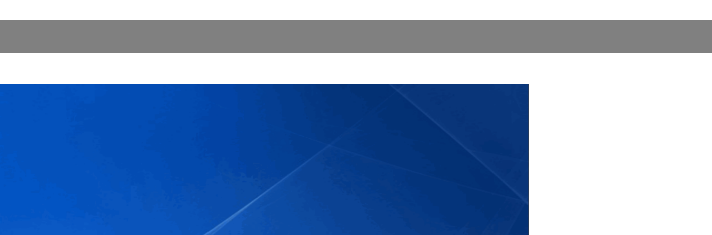

This concludes our demonstration.

This concludes our demonstration.